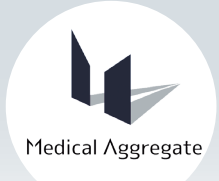

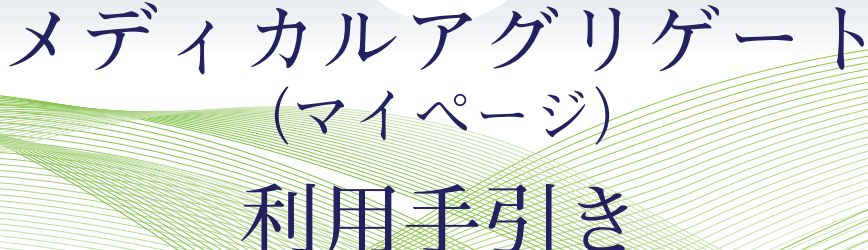

このたび、利便性向上を目的として、当学会の会員システム及びマイページ(会員専用ページ)を開設いたしました。 今後とも、さらなる情報充実を図ってまいりますので、どうぞよろしくお願いいたします。

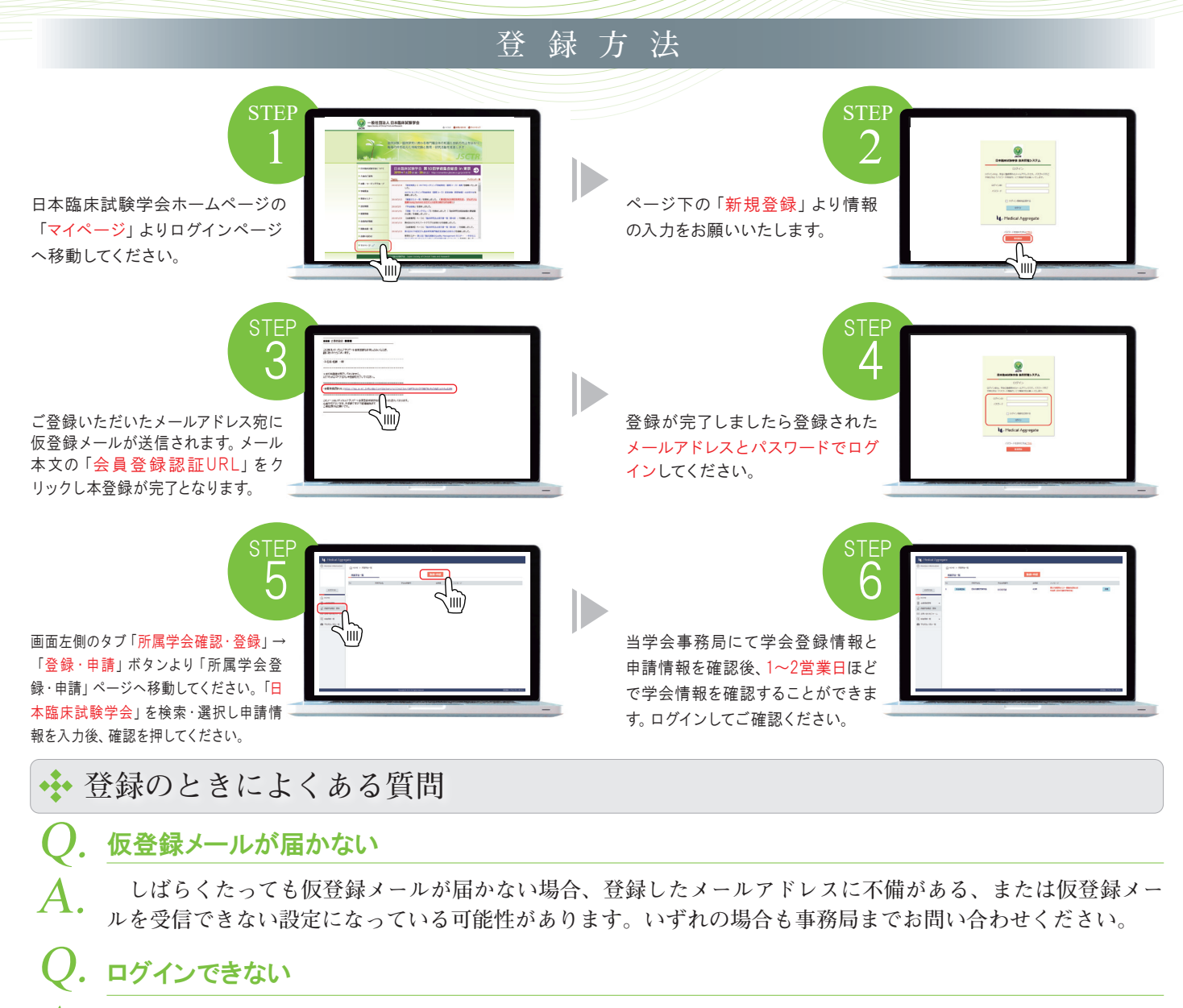

メディカルアグリゲートのログインIDとパスワードは「ご登録のメールアドレス」と「ご自身で設定したパスワード」 になります。会員番号ではログインできませんのでご注意ください。

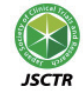

会員システム開設に伴い、年会費、認定更新費等のお支払いは会員ページからオンラインでのお支払いと なっております。日本臨床試験学会「マイページ」にログインし、クレジットカード払い・コンビニエンスストア 払いのいずれかでお支払いをお願いいたします。

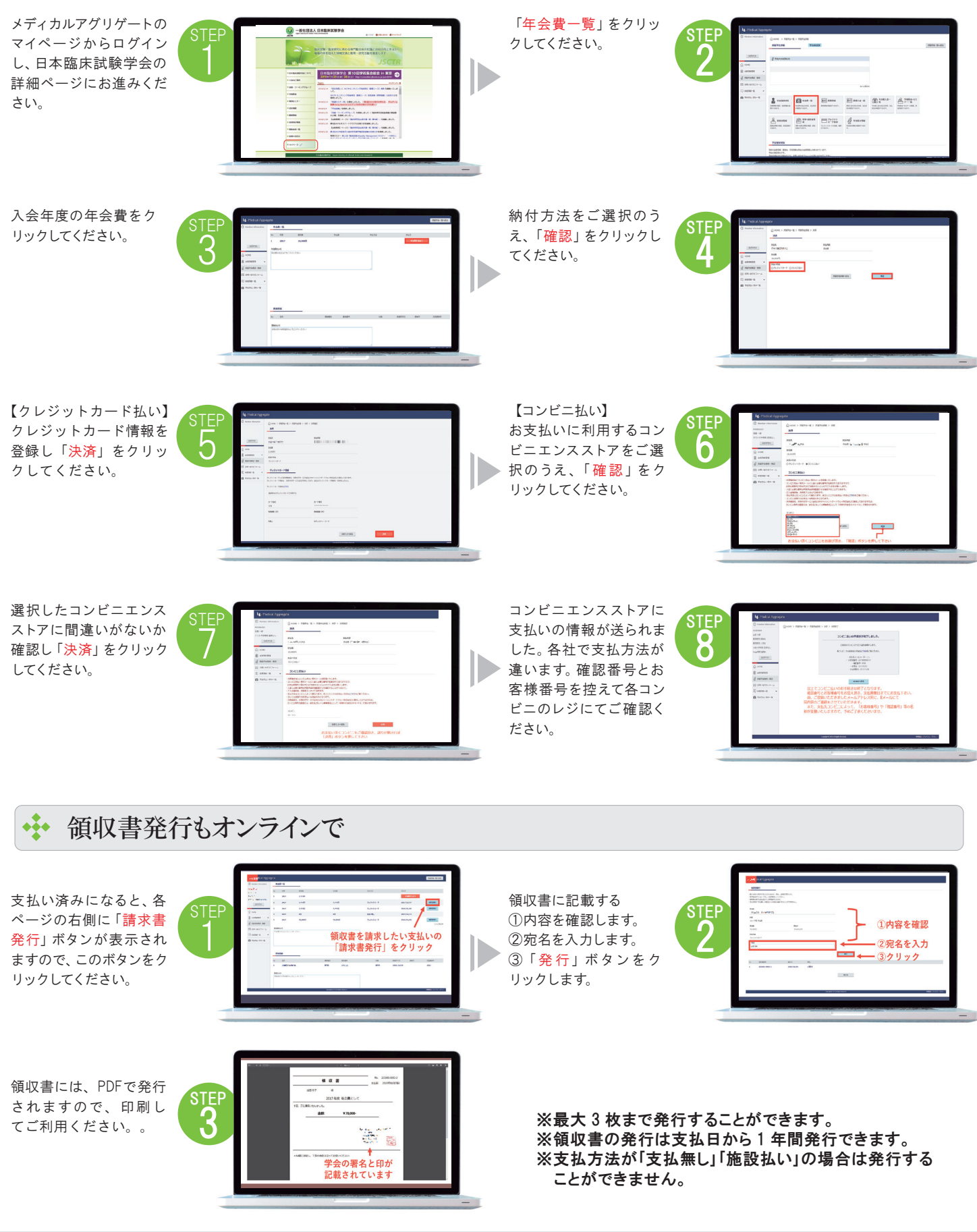

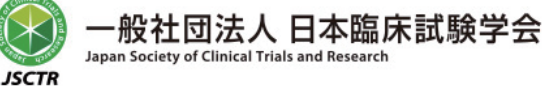

 〒162-0844 東京都新宿区市谷八幡町 14 市ヶ谷中央ビル 7F

 **TEL 03-5206-4005**